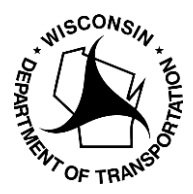

**WisDOT Division of Transportation System Development** Bureau of Highway Maintenance OSOW Permit Unit 3<sup>rd</sup> Floor South 4822 Madison Yards Way Madison, WI 53705-4822

## **Directions for Renewing a Multiple Trip Permit**

NOTE: If your expiring permit was ordered from a Permit Service last year you will not be able to access it to renew. You will need to apply for a new permit from scratch using the Application tab.

After login to the WisDOT OSOW Permit Processing System:

- 1) Go to MY QUEUE tab
- 2) In the SEARCH BY box, click on the drop-down arrow to display PERMIT ID
- 3) In the empty Permit ID box ENTER the permit number you wish to renew
- 4) Search

| Application        | My Que        | eue                          | My ۱             | Vehicles       | ; I      | My Reports         |             | My A | Admin         |
|--------------------|---------------|------------------------------|------------------|----------------|----------|--------------------|-------------|------|---------------|
| Application Queue  |               |                              |                  |                | 1        |                    |             |      |               |
| 2 Find either perr | nit applicati | ions that<br><b>Permit I</b> | t are still<br>D | pending        | or pern  | nits that are issu | ued.        |      |               |
| Permit ID          | راس           | AA222710000101               |                  |                |          | - 3                |             |      |               |
| Permit ID          |               | From To                      |                  |                |          |                    | <b>**</b> 1 |      |               |
| Advanced Sear      | rch [+]       | 05/10/                       | 2023             |                | 05/      | 24/2023            |             |      |               |
| Search             | Re            | set                          | Dis              | play Appl      | lication | Summary            |             |      |               |
| App No.            | : Pe. nit I   | D                            | :                | Permit<br>Type | :        | Submitted Da       | te          | :    | Carrier<br>ID |
|                    |               |                              | 4                |                |          |                    |             |      |               |

- 5) When the permit displays in the Queue, click on PERMIT TYPE column once, this will turn the line of information DARK BLUE.
- 6) At the bottom your computer screen, click on the activity button that reads RENEW. A new application screen will appear with the information from the permit you intend to renew.

| App No.      | :               | Permit ID      | :   | Permit<br>Type                   | :         | Submitted Date       | Carrier<br>ID | :     | Carrier :                  | Last Update Date     | : Status          |
|--------------|-----------------|----------------|-----|----------------------------------|-----------|----------------------|---------------|-------|----------------------------|----------------------|-------------------|
| <u>27358</u> |                 | AA221360000101 |     | AA-<br>Miscellaneo<br>Equipment/ | us<br>Vi. | 5/16/2022 8:12:46 AM | 1             |       | TEST CARRIER WISDOT<br>(P) | 5/16/2022 8:13:50 AN | Permit Issued     |
|              |                 |                |     |                                  |           |                      |               |       |                            |                      |                   |
|              |                 |                |     |                                  |           |                      |               |       | 5                          |                      |                   |
|              |                 |                |     |                                  |           |                      |               |       |                            | 6                    |                   |
|              |                 | 4              |     |                                  |           |                      |               |       |                            | $\mathbf{\lambda}$   |                   |
|              | P               | ▶ ▶ 10 ▼       | ite | ems per page                     |           |                      |               |       |                            |                      |                   |
| ication Summ | ication Summary |                |     |                                  |           |                      |               |       |                            |                      |                   |
|              |                 |                |     |                                  |           |                      |               |       |                            |                      |                   |
| Сору         | Op              | Actions        |     | T Ar                             | nend      | Extend               | View Applic   | ation | Print Permit               | Resend Permit        | Route Check Renew |

- 7) Proceed with a review of the new application for Start Date, Duration of Months, and desired Dimensions/Weight etc.
- 8) When you are satisfied with the application information, click the NEXT button at the bottom of your screen

|      |                                                         |             |                           |                                                                                                    |                       |                           |         |              |                 |                                         |       | Applicatio               | n R     | eview    | Payment    |
|------|---------------------------------------------------------|-------------|---------------------------|----------------------------------------------------------------------------------------------------|-----------------------|---------------------------|---------|--------------|-----------------|-----------------------------------------|-------|--------------------------|---------|----------|------------|
| Step | 1 Travel Dat                                            | es          |                           |                                                                                                    |                       |                           |         |              |                 |                                         |       |                          |         |          |            |
|      | From Date*                                              |             | To Date*                  |                                                                                                    |                       | Duration*                 |         |              |                 |                                         |       |                          |         |          |            |
|      | 05/24/2023                                              |             | 08/23/20                  | 23                                                                                                    |                       | 3 months                  | •       |              |                 |                                         |       |                          |         |          |            |
| Step | 2 Vehicle Co                                            | onfiguratio | on                        |                                                                                                    |                       |                           |         |              |                 |                                         |       |                          |         |          |            |
|      | Stored Ve                                               | hicles/U    | nits[+]                   |                                                                                                    |                       |                           |         |              |                 |                                         |       |                          |         |          |            |
|      | Vehicle In                                              | formatic    | an[_]                     |                                                                                                    |                       |                           |         |              |                 |                                         |       |                          |         |          |            |
|      | Venicle Information[-]<br>Load Description* Towed Unit* |             |                           |                                                                                                    |                       |                           |         |              |                 |                                         |       |                          |         |          |            |
|      | Miscellaneo                                             | ous Equipr  | nent/Machi                | nery/M                                                                                                    | aterials              | 5 <b>v</b>                | YES     | ,            | •               |                                         |       |                          | 7       |          |            |
|      | Vehicle Type                                            | *           |                           |                                                                                                    |                       |                           |         |              |                 |                                         |       |                          |         |          |            |
|      | PowerUnit                                               |             | •                         |                                                                                                    |                       |                           |         |              |                 |                                         |       |                          |         |          |            |
|      | Power Unit T                                            | Type*       |                           | Make                                                                                                    | e*                    |                           |         | No           | of Axles*       | VIN*                                    | Year* | U                        | nit     |          |            |
|      | Truck-Tract                                             | or          | •                         | FO                                                                                                    | RD                    |                           |         | 3            |                 | 555555555555555555555555555555555555555 | 2020  | )                        |         |          |            |
|      | Overall Ve<br>Width*<br>14' 0"                          | Height*     | mensions<br>Gros<br>800   | ;[-]<br>s Weigl<br>100                                                                                                    | ht*                   | PU Front O                | verhang | Lengt<br>150 | <b>b*</b><br>0" |                                         |       |                          |         |          |            |
|      | Axle Infor                                              | mation      | -]                        |                                                                                                    |                       |                           |         |              |                 |                                         |       |                          |         |          |            |
|      | Number of A                                             | xles* 3     |                           | erweig                                                                                                    | ht                    |                           | 8       |              |                 | ß                                       |       |                          |         |          |            |
|      | Click h                                                 | ere to en   | ter axle inf              | ormat                                                                                                    | ion                   |                           |         |              |                 |                                         |       |                          |         |          |            |
| App  | Application Attachment                                  |             |                           |                                                                                                    |                       |                           |         |              |                 |                                         |       |                          |         |          |            |
| Com  | Comments                                                |             |                           |                                                                                                    |                       |                           |         |              |                 |                                         |       |                          |         |          |            |
|      |                                                         |             |                           |                                                                                                    |                       |                           |         |              |                 |                                         |       |                          |         |          |            |
| Per  | mit Type: A                                             | iscella     | neous Equi                | pment                                                                                                    | /Mach                 | inery/Mate                | rials   | Car          | rier: 1 - `     | TEST CARRIER WISDOT                     | T (P) | Contact Na               | me: EDW | ARD RICI | HARD LALOR |
| -    | Next                                                    | Save        | G                         | io To                                                                                                    | •                     | Clos                      | e       |              |                 |                                         |       |                          |         |          |            |
|      |                                                         |             | Contraction of the second | Service and the service of the service of the servi | and the second second | A CONTRACTOR OF THE OWNER |         |              |                 |                                         |       | The second second second |         |          |            |

- 9) Confirm information on the REVIEW page then click the next button for the payment screen
- 10) Fill in Contact information
- 11) Select Payment Method
- 12) Check the Acknowledgement
- 13) Submit to bring you final page before the bank payment page

|      |                    |                       |                            |                                   |                           | Application         | Review             | Payment        |
|------|--------------------|-----------------------|----------------------------|-----------------------------------|---------------------------|---------------------|--------------------|----------------|
| He   | eight: 16'0" Wi    | idth: 14' 0" Lengt    | h: 150' 0" GVW: 80,0       | 000                               |                           |                     |                    |                |
| Payr | ment Information   |                       |                            |                                   |                           |                     |                    |                |
|      | State Fees         |                       |                            |                                   |                           |                     |                    |                |
|      | Permit Fee*        | Region Fee            | Pavement Fee               |                                   |                           |                     |                    |                |
|      | \$90.00            | \$0.00                | \$0.00                     |                                   |                           |                     |                    |                |
|      | Bridge Fee         | Special Review Fee    | Amendment Fee              |                                   |                           |                     |                    |                |
|      | \$0.00             | \$0.00                | \$0.00                     |                                   |                           |                     |                    |                |
|      | HRCQ Fee           |                       |                            |                                   |                           |                     |                    |                |
|      | \$0.00             |                       |                            |                                   |                           |                     |                    |                |
|      | Estimated Conven   | iience Fee            |                            | 10                                |                           |                     |                    |                |
|      | \$1.80             |                       |                            |                                   |                           |                     |                    |                |
|      | Total Fee*         |                       |                            |                                   |                           |                     |                    |                |
|      | \$90.00            |                       |                            |                                   |                           |                     |                    |                |
|      | Contact*           |                       |                            | Delivery Method*                  | Email Address*            |                     |                    |                |
|      | Ed                 |                       |                            | Email 🔹                           | EDWARD.LALOR@W            | ISCONSIN.GOV        |                    |                |
|      | Payment Method     | •                     |                            |                                   |                           |                     |                    |                |
|      | Credit Card        | •                     |                            |                                   | 11                        |                     |                    |                |
| Арр  | lication Attachme  | nt                    |                            |                                   |                           |                     |                    |                |
| Com  | nments             |                       |                            |                                   |                           |                     |                    |                |
| Ack  | nowledgement       |                       |                            | 12                                |                           |                     |                    |                |
|      | I, EDWARD (        | CARRIER) LALOR, here  | by certify that the statem | ents contained in this applicatio | on are true and correct a | nd that I will comp | bly with all terms | and conditions |
|      | stated on the face | of the issued permit. |                            | 13                                |                           |                     |                    |                |
|      | To make a paym     | ent click the submit  | button below Y             | rcation will be analyzed and is   | sued once payment is      | received.           |                    |                |
| Per  | rmit Type:         | Equipme               | nt/Machinery/Materials     | Carrier: 1 - TEST CAR             | RIER WISDOT (P)           | Contact Name:       | EDWARD RICH        | ARD LALOR      |
| s    | ubmit Pre          | eview Permit          | Previous Save              | Go To 🔻                           | Close                     |                     |                    |                |
| _    |                    |                       |                            |                                   |                           |                     |                    |                |

14) If application needs office review it will tell you that here if not you will be sent to the bank payment page. One payment is submitted permit will be issued and sent to your email.

| Application                                        | My Queue                                                          | My Vehicles                                                              | My Reports                                                           | My Admin                                                    | Help          | Logoff                                  |                   |
|----------------------------------------------------|-------------------------------------------------------------------|--------------------------------------------------------------------------|----------------------------------------------------------------------|-------------------------------------------------------------|---------------|-----------------------------------------|-------------------|
|                                                    |                                                                   |                                                                          |                                                                      |                                                             |               |                                         |                   |
| Application Confir                                 | mation                                                            |                                                                          |                                                                      |                                                             |               |                                         |                   |
| Application 28                                     | 3057 has been saved                                               | I.                                                                       |                                                                      |                                                             |               |                                         |                   |
| To make a pay                                      | ment click the butto                                              | on below. Your applica                                                   | tion will be analyzed a                                              | and issued once pay                                         | ment is recei | ived.                                   |                   |
| Make Paym                                          | nent                                                              | $\searrow$                                                               |                                                                      |                                                             |               |                                         |                   |
| You will be rea<br>If you have iss<br>PLEASE DO No | directed to the USBa<br>sues completing the<br>OT REFRESH THIS PA | ink website to enter yo<br>payment process on ti<br>AGE IF YOU ARE HAVIN | our credit card inform<br>he USBank website yc<br>IG ISSUES MAKING A | ation. If you are not i<br>ou can find your appl<br>PAYMENT | redirected to | ) the USBank websi<br>e 'Payment Needeo | ite ple<br>d' que |

Updated: May 25, 2023